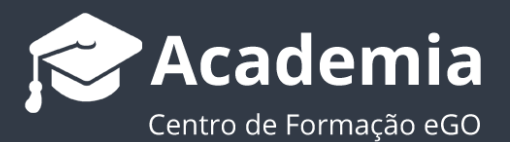

## Como gerir campos no detalhe do Imóvel?

O utilizador do eGO tem a possibilidade de gerir os campos de detalhe do imóvel, ao ordenar e alterar a visibilidade dos mesmos da forma que considera mais eficiente para a sua utilização.

Para isso deverá realizar os seguintes passos:

1. Aceda ao separador 'Imóveis. No menu lateral esquerdo;

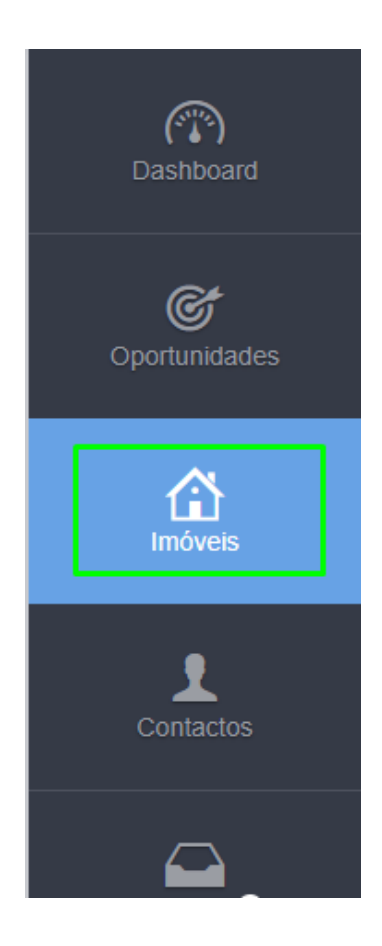

2. Abra a ficha do imóvel que pretende gerir os campos do detalhe;

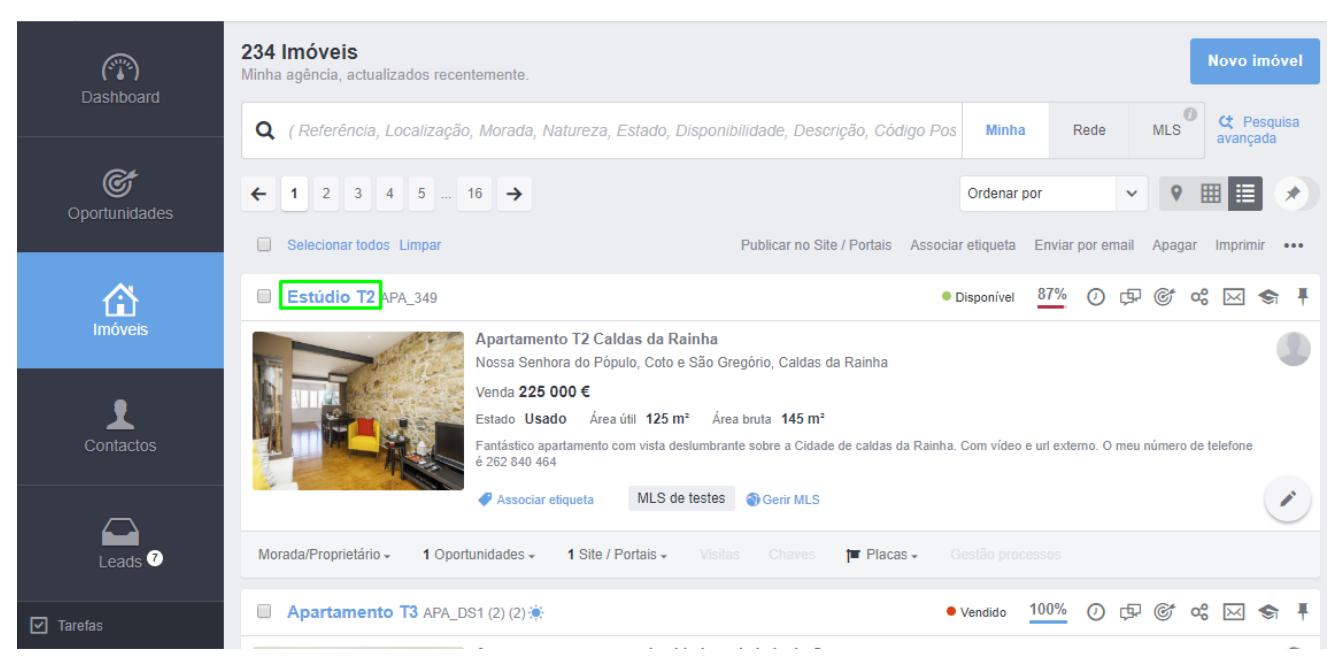

 Depois de aberta a ficha do imóvel clique na roda dentada no canto superior direito para 'configurar vista';

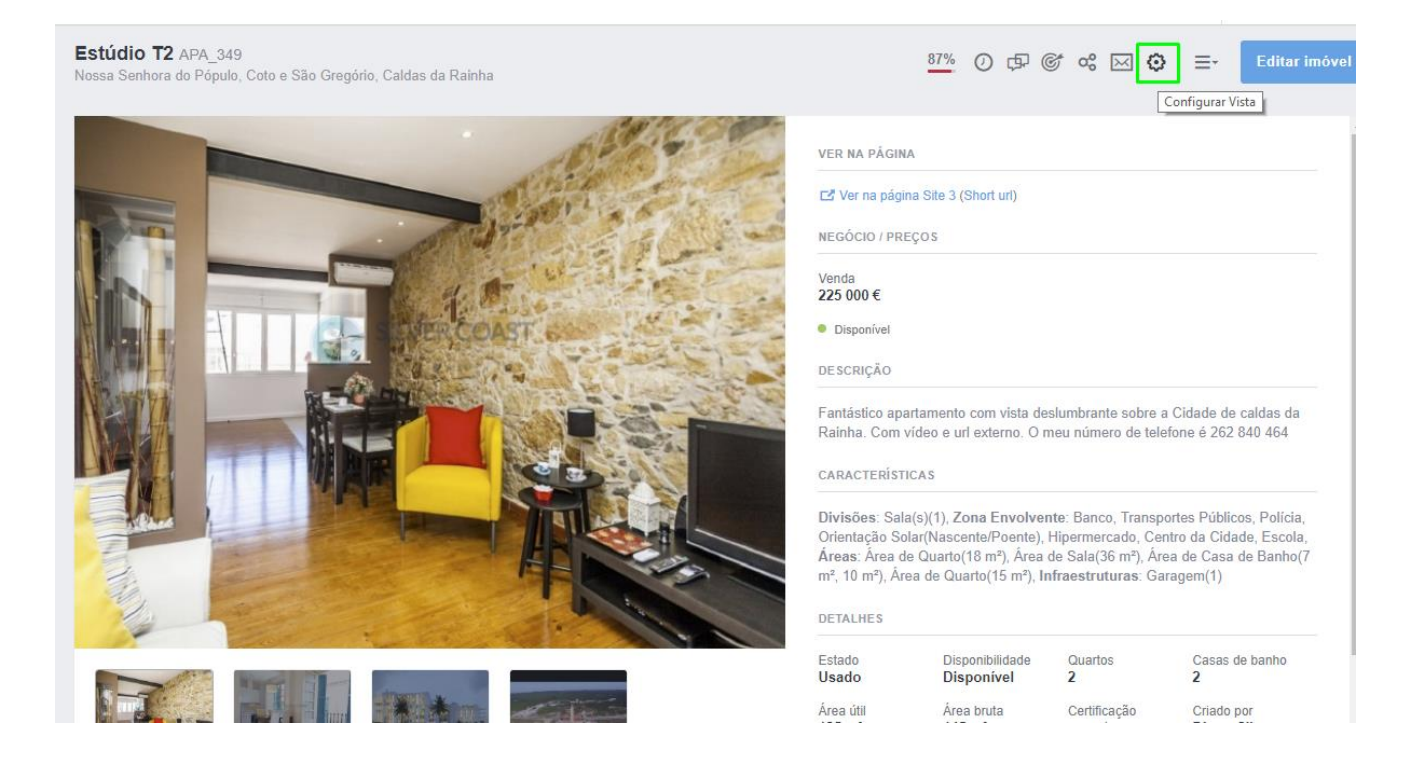

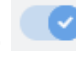

4. Ao clicar no botão 🕜 poderá omitir o campo em questão dos detalhes na

ficha do imóvel;

| Ge         | rir Campos do Detalhe de Imóvel                                                                                                    | ×         |
|------------|----------------------------------------------------------------------------------------------------|-----------|
| Ger<br>con | ir os Campos do Detalhe do Imóvel, ao ordenar e alterar a visibilidade dos mesmos da forma que<br>sidera mais eficiente para a sua utilização. |           |
| ::         | Etiquetas                                                                                                    | $\otimes$ |
|            | Tarefas                                                                                                    |           |
| H          | Contactos associados                                                                                                    |           |
|            | Publicar no Site / Portais                                                                                                    |           |
|            | Oportunidades                                                                                                    |           |
|            | Gestão processos                                                                                                    |           |
|            | Mapa de ocupação                                                                                                    |           |
| H          | Arrendamentos associados                                                                                                    |           |
| H          | Chaves                                                                                                    |           |
|            | Avaliações                                                                                                    |           |
| H          | Propostas                                                                                                    |           |
| H          | Rating do imóvel                                                                                                    |           |
|            | Frações                                                                                                    |           |
| H          | Documentos                                                                                                    |           |
| H          | Conta corrente                                                                                                    |           |
|            | Newsletters                                                                                                    |           |
|            | Comissões                                                                                                    |           |
|            | ✓ Ver mais detalhes                                                                                                    |           |
|            | Fichas de visita                                                                                                    | •         |
|            | Cancelar                                                                                                    | uardar    |

5. Poderá reordenar os campos arrastando cada um para a posição desejada;

| Gerir Campos do Detalhe de Imóvel                                                                                                    | ×      |
|----------------------------------------------------------------------------------------------------|--------|
| Gerir os Campos do Detalhe do Imóvel, ao ordenar e alterar a visibilidade dos mesmos da forma que considera mais eficiente para a sua utilização. |        |
| # Etiquetas                                                                                                    |        |
| 👬 Tarefas                                                                                                    |        |
| 👬 Fichas de visita                                                                                                    | 0      |
| Publicar no Site / Portais                                                                                                    |        |
| Cportunidades                                                                                                    |        |
| Gestão processos                                                                                                    |        |
| E Fichas de visita<br>Contactos associados                                                                                                    | -      |
| II Mapa de ocupação                                                                                                    |        |
| # Arrendamentos associados                                                                                                    |        |
| : Chaves                                                                                                    |        |
| 👬 Avaliações                                                                                                    |        |
| # Propostas                                                                                                    |        |
| II Rating do imóvel                                                                                                    |        |
| II Frações                                                                                                    |        |
| : Documentos                                                                                                    |        |
| :: Conta corrente                                                                                                    |        |
| : Newsletters                                                                                                    |        |
| : Comissões                                                                                                    |        |
| ₩ ▼ Ver mais detalhes                                                                                                    |        |
| Cancelar                                                                                                    | Jardar |

**6.** Poderá também arrastar os campos que desejar para **`ver mais detalhes'** e estes aparecerão apenas quando clicar neste campo na ficha do imóvel;

| Gerir Campos do Detalhe de Imóvel                                                                                                    | ×       |
|----------------------------------------------------------------------------------------------------|---------|
| Gerir os Campos do Detalhe do Imóvel, ao ordenar e alterar a visibilidade dos mesmos da forma que considera mais eficiente para a sua utilização. |         |
| :: Etiquetas                                                                                                    | •       |
| : Tarefas                                                                                                    |         |
| :: Contactos associados                                                                                                    |         |
| E Publicar no Site / Portais                                                                                                    | •       |
| :: Oportunidades                                                                                                    |         |
| : Gestão processos                                                                                                    | •       |
| 👬 Mapa de ocupação                                                                                                    |         |
| :: Arrendamentos associados                                                                                                    |         |
| : Chaves                                                                                                    |         |
| 🚼 Avaliações                                                                                                    | •       |
| # Propostas                                                                                                    |         |
| :: Rating do imóvel                                                                                                    | •••     |
| : Frações                                                                                                    |         |
| : Documentos                                                                                                    |         |
| :: Conta corrente                                                                                                    |         |
| : Newsletters                                                                                                    |         |
| : Comissões                                                                                                    |         |
| ∷ ▼ Ver mais detalhes                                                                                                    |         |
| 👬 Fichas de visita                                                                                                    | •       |
| Cancelar                                                                                                    | Guardar |

## 7. No final clicar em 'Guardar';

| :: Newsletters        |          |         |
|-----------------------|----------|---------|
| : Comissões           |          |         |
| 🗄 👻 Ver mais detalhes |          |         |
| E Fichas de visita    |          |         |
|                       | Cancelar | Guardar |

8. Na ficha do imóvel poderá consultar os campos de detalhe ordenados como definiu;

|                     | + Criar conji                                                   | unto de chaves 🔹 Editar definições de chaves 🎤 Requisição de chaves  |
|---------------------|-----------------------------------------------------------------|----------------------------------------------------------------------|
|                     | Não foi encontrada informação para a criação da requisição de r | novimentos de chaves                                                 |
| ✓ Avaliações        |                                                                 | + Criar avaliação de imóvel                                          |
|                     | Não existem avaliações para este imóvel                         |                                                                      |
|                     |                                                                 |                                                                      |
|                     | Sem propostas para mostrar                                      |                                                                      |
|                     |                                                                 | Editar rating do imóvel                                              |
|                     | Sem ratings para mostrar.                                       |                                                                      |
| ▼ Ver mais detalhes |                                                                 |                                                                      |
| ✓ Fichas de visita  |                                                                 | Editar definições de fichas de visita  Enviar resumo ao proprietário |
|                     | Sem visitas para mostrar                                        | Activate Windows<br>Go to Settings to activate Windows.              |

Nota: O campo de 'Notas' é fixo não podendo ser omitido ou alterada a sua ordem.

|                                                                                              | DEIALILU            |                               |                                 |                         |       |
|----------------------------------------------------------------------------------------------|---------------------|-------------------------------|---------------------------------|-------------------------|-------|
|                                                                                              | Estado<br>Usado     | Disponibilidade<br>Disponível | Quartos<br>2                    | Casas de l<br>2         | banho |
|                                                                                              | Área útil<br>125 m² | Ârea bruta<br>145 m²          | Certificação<br>Energética<br>C | Criado por<br>Diogo Sil | va    |
| <b>0</b> 0 00 00                                                                             | 🗐 Registar ap       | 🔲 Registar apresentação       |                                 |                         |       |
| oprietário Angariador Localização Contrato de mediação Placa publicitária Estatísticas Inter | net                 |                               |                                 |                         |       |
|                                                                                              |                     |                               |                                 | 0                       |       |
| Criar nota                                                                                   |                     |                               | Meno<br>opçõ                    | os 🖸                    |       |
| Escolha o tipo de nota 🗸 🌾 🏈 Adicionar ficheiro 📄 Nova tarefa                                |                     |                               |                                 |                         |       |
| Notas 🕕 Todas as Notas Logs                                                                  |                     |                               |                                 |                         | Q     |
|                                                                                              |                     |                               |                                 |                         |       |

.....

Saiba mais em: <u>http://academia.egorealestate.com</u>

**Questões:** <u>support@egorealestate.com</u>